## **Accessing Webmail**

How to access your emails via the browser on your laptop/ desktop, cellphone and tablet.

## Step-by-step guide

- 1. Open your browser and in the address bar type in http://www.sun.ac.za/webmail.
- 2. Navigate to Outlook Cloud Email (Office 365)\*

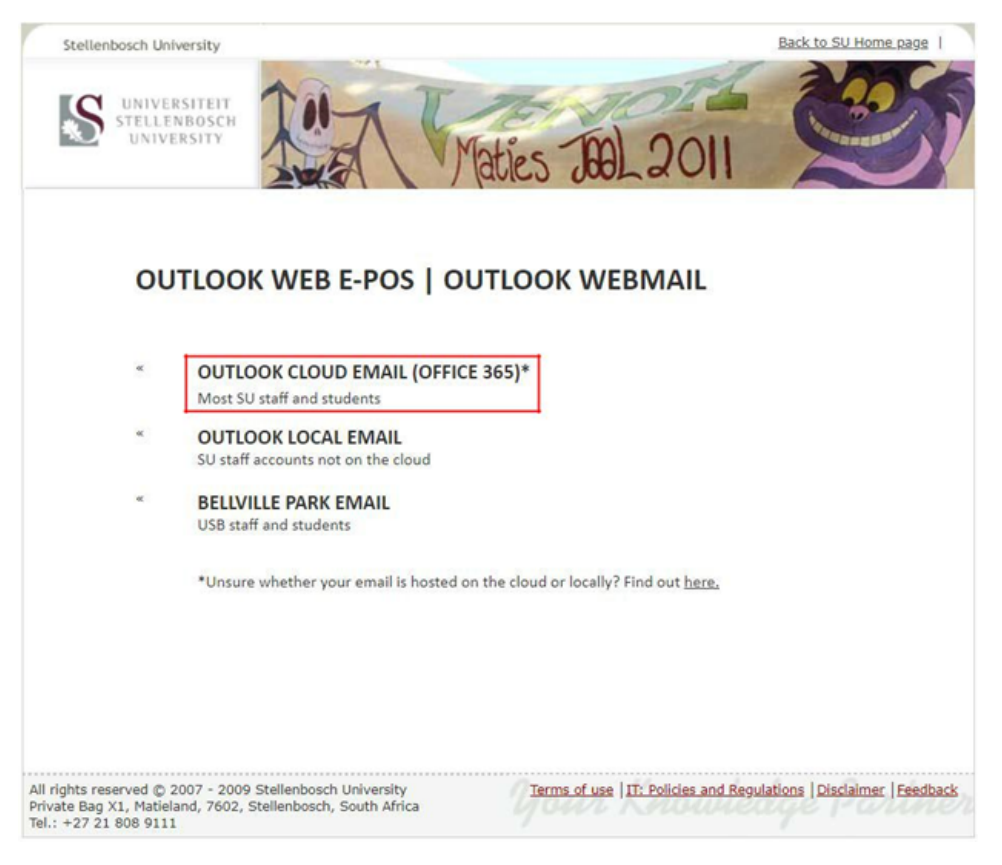

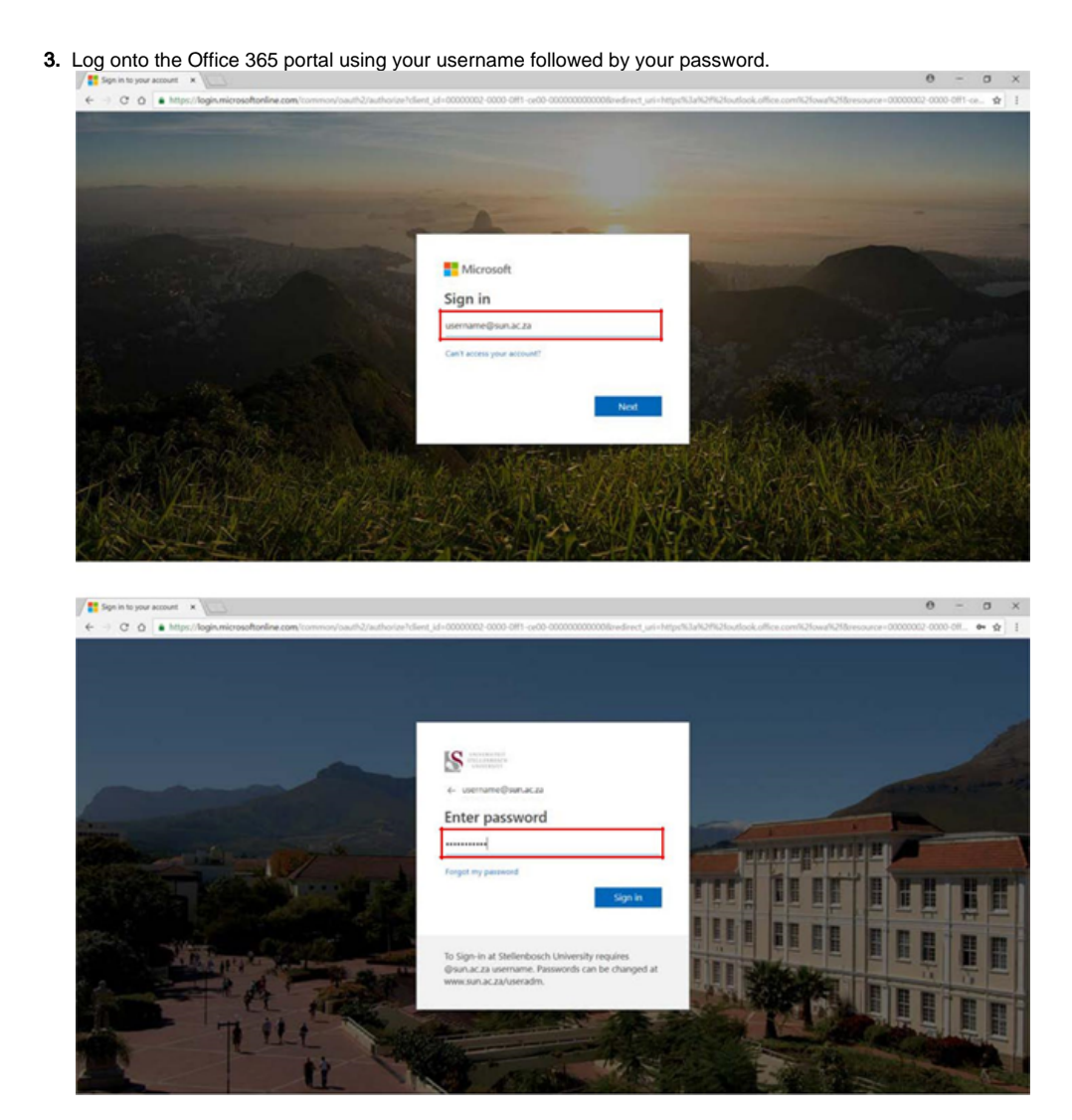

4. On the "STAY SIGNED IN?" screen, select NO

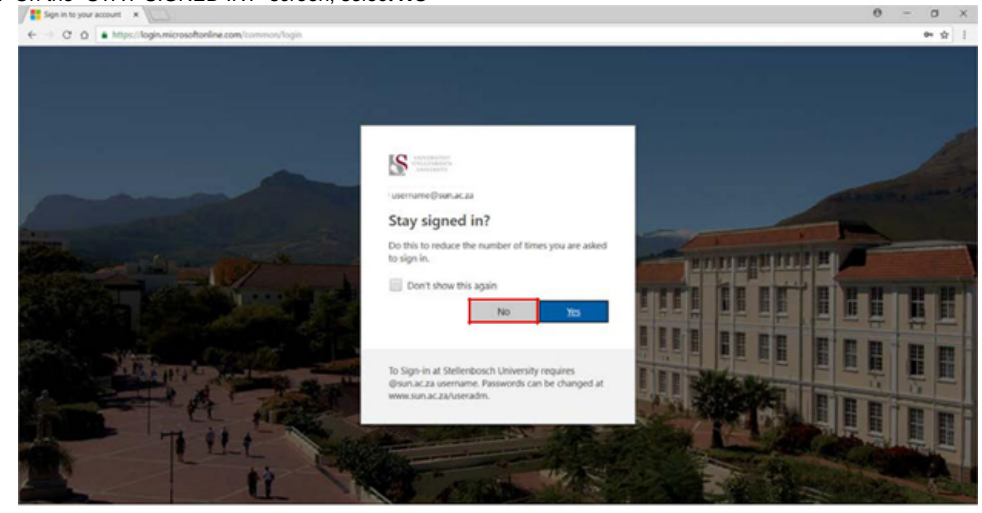

| - Mail - annuncipus at a X                                     | 0 | - | ٥   | × |
|----------------------------------------------------------------|---|---|-----|---|
| (€ →) X Q ▲ https://outlook.office.com/esia/#aut/iledrect=true |   |   | \$7 | 1 |

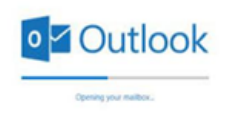

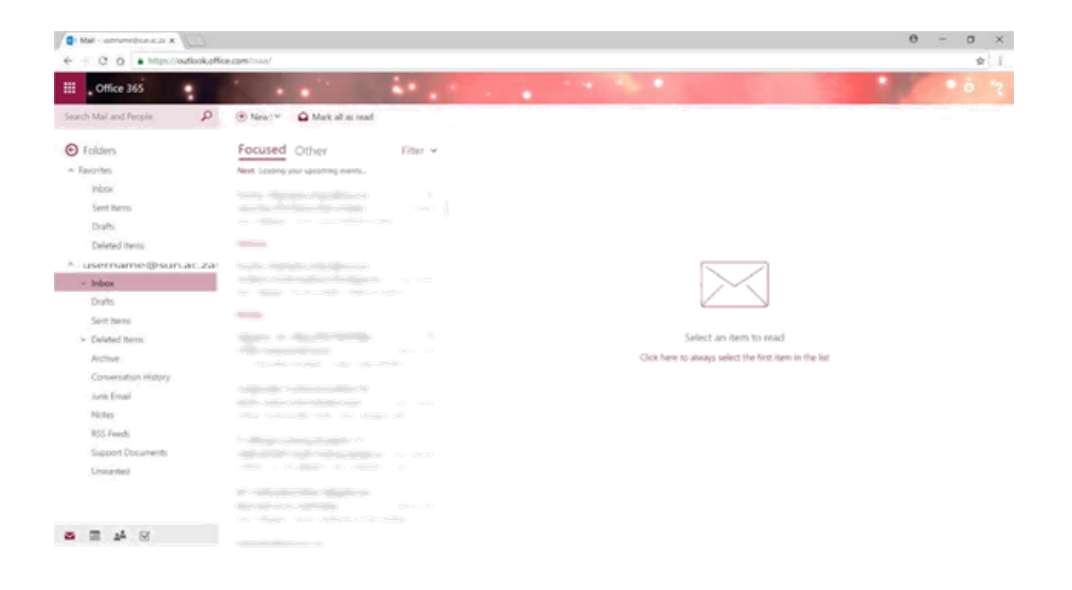

5. NB! You can also access your outlook Calendar, Contacts and Tasks using the tabs below:

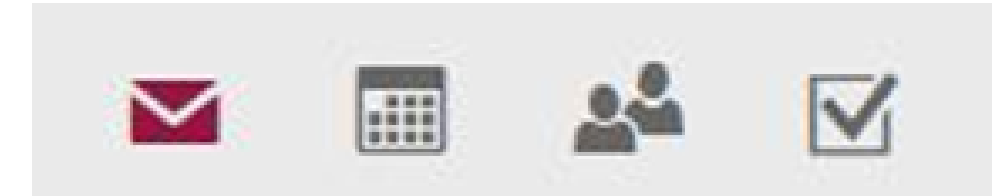

## (

## **Related articles**

- MFA via Microsoft Authenticator App
  Configure Office365 e-mail on an iPhone
  Configure Office365 e-mail on Android devices
  Accessing Webmail
  Microsoft Office Activation